# Kursusadministration på vegne af flere cvr-numre (digital fuldmagt)

# Indhold

| Digital fuldmagt – administration på fuldmagtsgiverens vegne | . 1 |
|--------------------------------------------------------------|-----|
| Kursustilmelding og administration ved digital fuldmagt      | . 1 |
| Log ind som kursusadministrator                              | . 1 |
| Tilmeld/reserver pladser til kursus                          | . 2 |
| Kommende/afholdte kurser                                     | . 2 |
| Navngiv/rediger tilmeldinger                                 | . 3 |

## Digital fuldmagt – administration på fuldmagtsgiverens vegne

På NemLog-in er det muligt at give digital fuldmagt til at agere på virksomhedens vegne. Det kan fx være relevant, hvis virksomheden ønsker at uddelegere opgaven med at tilmelde medarbejdere til kurser og ansøge om veu-godtgørelse til en ekstern part (fx revisor, skole, eksternt konsulentbureau). Det kan også være relevant i koncernsammenhænge, hvor man ønsker at centralisere kursus- og veuansøgningsadministrationen i én af koncernens selskaber (cvr-numre).

Virksomhedens NemLog-in brugeradministrator kan finde vejledninger til erhvervsfuldmagter og tildeling af rettigheder på NemLogin-brugeradministration: <u>https://brugeradministration.nemlog-in.dk</u>

## Kursustilmelding og administration ved digital fuldmagt

Det er vigtigt i forhold til udbetaling af VEU-godtgørelse, at det CVR-nr. som angives som kursusdeltagerens arbejdsadresse på tilmeldingen, er det CVR-nr., som udbetaler løn til medarbejderen.

Dvs. hvis du administrerer kursustilmeldinger og veu-ansøgninger på vegne af flere cvr-numre, skal du huske at angive den korrekte virksomhed på tilmeldingen, idet arbejdsadressen sendes med til Arbejdgivernes UddannelsesBidrag (AUB), når du søger om veu-godtgørelse for medarbejderen.

#### Log ind som kursusadministrator

Hvis du har digital fuldmagt til at administrere på vegne af flere virksomheder, skal du logge ind med rollen "Kursusadministrator". Det er ikke muligt at bruge digital fuldmagt med rollen "Mindre virksomhed/selvstændig".

#### Tilmeld/reserver pladser til kursus

Når du er logget ind som kursusadministrator med rettigheder til flere cvr-numre, får du præsenteret en liste med de cvr-numre, som er knyttet til din medarbejdersignatur, hvorfra du vælger hvilken/hvilke virksomheder, du ønsker at oprette tilmeldinger for.

I eksemplet nedenfor har kursusadministrator rettigheder til to virksomheder, og har valgt at tilmelde for begge:

| Tilmelding                       |                                                                                                    |        | 1234 |
|----------------------------------|----------------------------------------------------------------------------------------------------|--------|------|
| 1 Valg af                        | virksomhed                                                                                                    |        |      |
| Din digitale s<br>Marker i liste | gnatur giver dig ret til at tilmelde kursister på vegne af flere virksomheder.<br>I nedenfor hvilke(n) virksomhed(er) din tilmelding skal gælde: |        |      |
| 🗹 Alle                           |                                                                                                    |        |      |
| 3749                             | 9919 Grundfos A/S                                                                                                    |        |      |
| 1322                             | 3459 Uni-C, Danmarks Edb-Center For Uddannelse Og Forsk                                                                                          |        |      |
| < Fortryd                        |                                                                                                    | Videre | •    |

I tilmeldingens trin 2, angives, hvor mange pladser der ønskes pr. virksomhed:

| 2 Valgte kurser                                                                                               |                                                       |                         |                           |                                             |
|----------------------------------------------------------------------------------------------------|-------------------------------------------------------|-------------------------|---------------------------|---------------------------------------------|
| Indtast antal kursister                                                                                       |                                                       |                         |                           |                                             |
| Du har valgt følgende kurser. Angiv antalle                                                                   | et af deltagere, og klik på "Videre".                 |                         |                           |                                             |
| Årsafslutning af bogholderiet<br>AMU - Arbejdsmarkedsuddannelser<br>UNI-C testoenter base 1 - Østre Stationsv | 961850MGL1104-d<br>lej 15, 5000 Odense C 💰            |                         | Startdato 02-09-1         | 9 Slutdato 03-09-19                         |
|                                                                                                    |                                                       | Varighed                | Pristillæg                | Normpris *                                  |
| Årsafslutning af bogholderiet (40008 -)                                                                       |                                                       | 2 dage                  | 0 kr.                     | 220 kr. §                                   |
| Samlet kursuspris:*                                                                                           |                                                       |                         |                           | 220 kr.                                     |
|                                                                                                    |                                                       | *Kursister med          | videregående uddann       | else skal betale fuld pris.                 |
| Fjern x                                                                                                    | 37499919 Grundfos A/S<br>13223459 Uni-C, Danmarks Edl | o-Center For Uddannelse | * Ant<br>e Og Forsk * Ant | al kursister 1<br>al kursister 1<br>440 kr. |
| 1 kursus i alt                                                                                                |                                                       |                         |                           | 440 kr.                                     |
| < Tilhane                                                                                                    |                                                       |                         |                           |                                             |
| - Thougo                                                                                                    |                                                       | VI                      | aere                      | 1 - C                                       |

Du kan senere hen rette virksomhed på tilmeldingen under navngiv/rediger tilmeldinger, hvis du har valgt forkert virksomhed i forbindelse med pladsreservationen.

## Kommende/afholdte kurser

På detaljesiden under kommende og afholdte kurser, er det muligt at få et samlet overblik over tilmeldinger på tværs af virksomheder, idet der er tilføjet en kolonneoverskrift virksomhed:

| ✓ 6 medarbejdere tilmeldt  |                                            |                   |                                                                       | 6 una               | avngivne kursister |
|----------------------------|--------------------------------------------|-------------------|-----------------------------------------------------------------------|---------------------|--------------------|
| Hent søgeresultat som fil  |                                            |                   |                                                                       | 🖂 E-mail ku         | sets kontaktperson |
| Navngiv/Redigér valgte     |                                            |                   |                                                                       |                     | Tilmeld flere >    |
| Navn og kontaktoplysninger | Fag                                        | Fra-til           | Virksomhed                                                            | Tilmelding          | Ansøgningsgru      |
| Unavngivet                 | Årsafslutning af bogholderiet<br>(40008 -) | 02.09.19-03.09.19 | 37499919<br>Grundfos A/S                                              | Navngiv 💉<br>Slet x | lkke Muligt        |
| Unavngivet                 | Årsafslutning af bogholderiet<br>(40008 -) | 02.09.19-03.09.19 | 13223459<br>Uni-C, Danmarks Edb-<br>Center For Uddannelse<br>Og Forsk | Navngiv 💉<br>Slet x | lkke Muligt        |
| Unavngivet                 | Årsafslutning af bogholderiet<br>(40008 -) | 02.09.19-03.09.19 | 13223459<br>Uni-C, Danmarks Edb-<br>Center For Uddannelse<br>Og Forsk | Navngiv 💉           | lkke Muligt        |
| Unavngivet                 | Årsafslutning af bogholderiet<br>(40008 -) | 02.09.19-03.09.19 | 13223459<br>Uni-C, Danmarks Edb-<br>Center For Uddannelse<br>Og Forsk | Navngiv 💉<br>Slet x | lkke Muligt        |
| Unavngivet                 | Årsafslutning af bogholderiet<br>(40008 -) | 02.09.19-03.09.19 | 13223459<br>Uni-C, Danmarks Edb-<br>Center For Uddannelse<br>Og Forsk | Navngiv 🕜<br>Slet x | lkke Muligt        |
| Unavngivet                 | Årsafslutning af bogholderiet<br>(40008 -) | 02.09.19-03.09.19 | 13223459<br>Uni-C, Danmarks Edb-<br>Center For Uddannelse<br>Og Forsk | Navngiv 🕜<br>Slet x | lkke Muligt        |
|                            |                                            |                   |                                                                       |                     |                    |

## Navngiv/rediger tilmeldinger

Tilsvarende er der tilføjet et "virksomhedsfelt" i massenavngivning og enkeltnavngivning, så du har mulighed for at vælge virksomhed og arbejdsadresse for kursusdeltagere. Her kan du fx skifte virksomhed ud på de enkelte tilmeldinger, hvis du har behov for det.

Du skal angive det CVR-nr, som **som udbetaler løn** til medarbejderen **som arbejdsadresse**, hvis du søger om veu-godtgørelse, da det har betydning for de kontroller, som AUB gennemfører i forbindelse med udbetaling af veu-godtgørelsen:

| < Tilbage          |                |                       |                          |                                                                                                    |                                                                                                    |
|--------------------|----------------|-----------------------|--------------------------|----------------------------------------------------------------------------------------------------|----------------------------------------------------------------------------------------------------|
| Samlet redig       | gering af tilm | neldinger             |                          |                                                                                                    |                                                                                                    |
| Navngivning fra fi | 1 ?            |                       |                          |                                                                                                    | Ingen ændringer at gemme                                                                                                    |
|                    | 🗙 Kursist      | 💥 Bopæl og beskæftige | lse Kontaktoplysninger F | akturering 💥 Uddannelse Indkvartering                                                                                                    | Ansegningsgrundlag                                                                                                    |
|                    |                | CPR                   | Virksomhed               | Arbejdsadresse                                                                                                    | GVU-elev                                                                                                    |
| Overskriv feltet   | t hvis<br>T    |                       | T                        | P                                                                                                    | <b></b>                                                                                                    |
| Unavngiven         | ×              | Unavngiven 🗙          | 37499919 Gr 🔻            | Grundfos A/S, Poul Due Jenser •                                                                                                    | Nej T                                                                                                    |
| Unavngiven         | ×              | Unavngiven 🗙          | 13223459 Ur 🔻            | Uni-C, Danmarks it-center for uv<br>UNI-C, DANMARKS EDB-CENTER                                                                                    | Arbejdsadresse                                                                                                    |
| Unavngiven         | ×              | Unavngiven 🗙          | 13223459 Ur 🔻            | Uni-C, Danmarks Edb Center, Vermu<br>Uni-C, Danmarks Edb-Center, Vermu<br>Uni-C, Danmarks Edb-Center For U<br>Uni-C, Danmarks it-center for uddar | udamieste og rotak, och ramiestan ø<br>Indegade 5, 2100 København Ø<br>Iddannelse Og Forsk, Vermundsgade 5, 2100 København Ø<br>Innelse og forsik, Vermundsgade 5, 2100 København Ø - 1003402543 |
| Unavngiven         | ×              | Unavngiven 🗙          | 13223459 Ur 🔻            | Uni-C, Danmarks it-center for ur 🔻                                                                                                    | Nej T                                                                                                    |
| Unavngiven         | ×              | Unavngiven 🗙          | 13223459 Ur 🔻            | Uni-C, Danmarks it-center for u 🔻                                                                                                    | Nej T                                                                                                    |

Du kan også vælge virksomhed i enkeltrediger tilmelding:

#### Indtast kursusdeltageroplysninger

<Afventer CPR-opdatering

| * CPR                        | 0907:                                     | Ku <u>rsisten er G</u> ∀U-elev.<br>∗ Virksomhed | 37499919 Grundfos A/S                       |
|------------------------------|-------------------------------------------|-------------------------------------------------|---------------------------------------------|
| Navn                         | <afventer cpr-opdatering=""> 👔</afventer> | * Arbejdsadresse                                | Grundfos A/S, Poul Due Jensens Vej 7, 885 🔻 |
| Mobil                        | SMS Ønskes                                | * Faktureringsadresse                           | Grundfos A/S, Poul Due Jensens Vej 7, 885 🔻 |
| * Indkaldelse mv. sendes til | Kursisten 🔻                               | EAN-nr                                          |                                             |
| * Indkaldelse mv. sendes pr  | Post 🔻                                    | Faktura ref. Person                             |                                             |
| E-mailadresse                | email@email.xx                            | Kunderef.                                       |                                             |
|                              |                                           |                                                 |                                             |